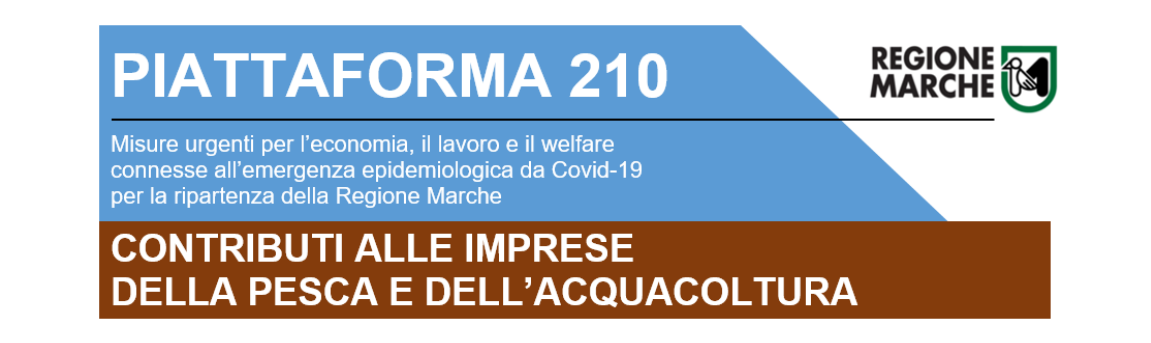

# GUIDA ALLA COMPILAZIONE DELLA DOMANDA

 I rappresentanti legali delle imprese o soggetti formalmente delegati da essi possono richiedere i contributi previsti dalle DGR 753/2020 e 779/2020, a valere sui fondi stanziati dalla legge regionale n.20 del 5 giugno 2020 "Misure straordinarie ed urgenti connesse all'emergenza epidemiologica da Covid-19 per la ripartenza delle Marche". Le domande di contributo dovranno essere presentate nella PIATTAFORMA 210 della Regione Marche, raggiungibile al seguente indirizzo web:

www.regione.marche.it/piattaforma210

2. Selezionare il Bando PESCA E ACQUACOLTURA

PESCA E ACQUACOLTURA
Beneficiari: imprese ittiche e organizzazioni di produttori riconosciute.

Bandi aperti
Vai alle misure di sostegno

3. Selezionare "Accedi al SIGEF" per presentare la domanda

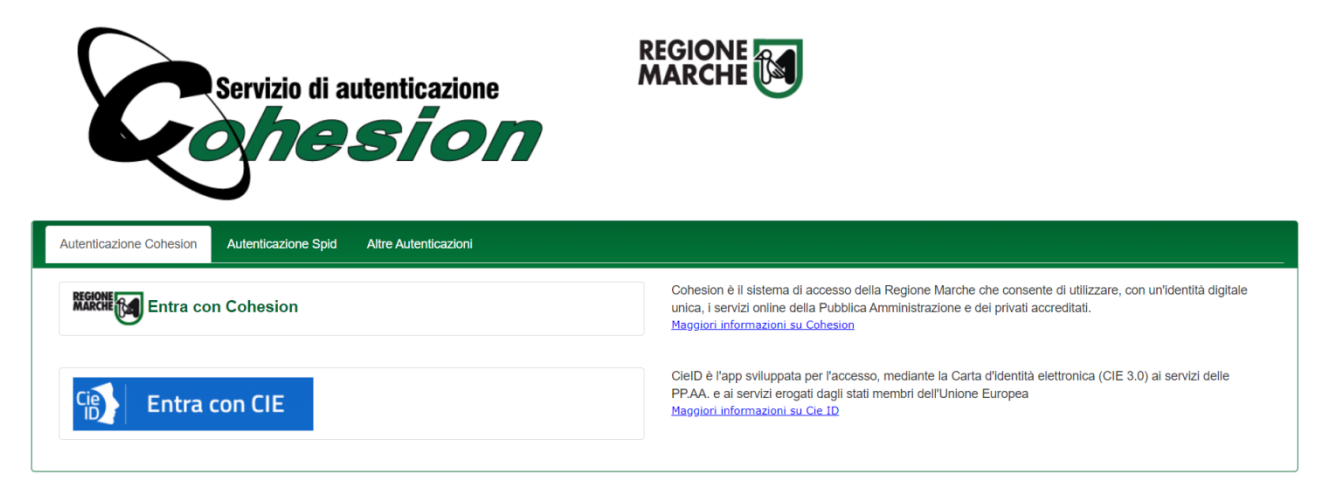

Per poter accedere al sistema è necessario un sistema di autenticazione forte: Cohesion o SPID (www.spid.gov.it/richiedi-spid) 4. Una volta effettuato l'accesso a SIGEF, cliccare nel menu a sinistra su "COVID", si aprirà un sottomenu; per inserire una nuova domanda selezionare "Richiesta Contributo".

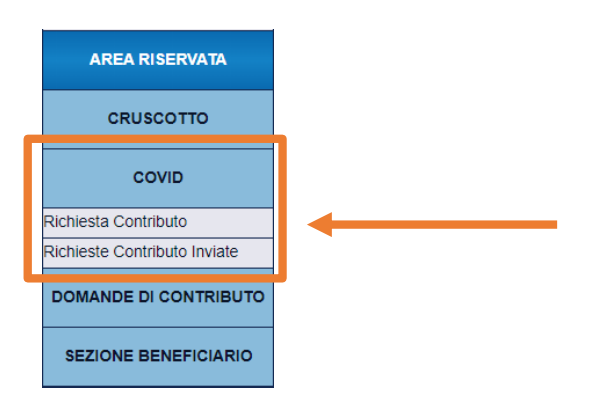

5. Cliccare su "Nuova Domanda" per procedere all'inserimento.

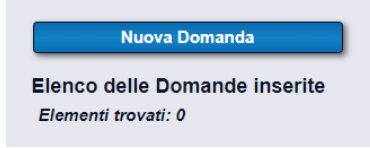

 Nella successiva maschera verrà richiesto di selezionare l'intervento di riferimento, scegliere "Contributi ad ATTIVITA' DI PESCA E ACQUACOLTURA" premendo il pulsante "Continua"

|                              |                                                                                                    | -        |
|------------------------------|----------------------------------------------------------------------------------------------------|----------|
| Log out                      | SELEZIONE INTERVENTO:                                                                                   |          |
| AREA PUBBLICA                |                                                                                                    |          |
| Home                         |                                                                                                    |          |
| News & Comunicazioni         | Ente emettitore: Regione Marche                                                                         |          |
| Bandi pubblici               | Contributi Emergenza COVID19 - Contributi ad ATTIVITA' DI PESCA E ACQUACOLTURA                          | Continua |
| Download modulistica         |                                                                                                    |          |
| Manuali                      | · · · · · · · · · · · · · · · · · · ·                                                                   |          |
| Assistenza agli utenti       |                                                                                                    | Continua |
| Supporto Firma Digitale      | Contributi Emergenza COVID19 - Contributi a BAR E GELATERIE                                             |          |
| AREA RISERVATA               | Ente emettitore: Regione Marche                                                                         |          |
| СКИЗСОТТО                    | Contributi Emergenza COVID19 - Contributi a PARRUCCHIERI, ESTETISTE, BENESSERE,<br>TAUTATORI E PIERCING | Continua |
| COVID                        | Ente emettitore: Regione Marche                                                                         |          |
| Richiesta Contributo         | Contributi Emergenza COVID19 - Contributi ad ATTIVITA' DI COMMERCIO (fino ad 1 addetto)                 | Continua |
| Richieste Contributo Inviate |                                                                                                    | ,        |
| DOMANDE DI CONTRIBUTO        | Ente emetitiore: Regione Marche                                                                         |          |
|                              | Contributi Emergenza COVID19 - Contributi ad ATTIVITA' ARTIGIANALI E DI SERVIZI                         | Conunua  |
| SEZIONE BENEFICIARIO         | Ente emettitore: Regione Marche                                                                         |          |
| AMMINISTRAZIONE              | Contributi Emergenza COVID19 - Contributi a RISTORANTI                                                  | Continua |

7. Una volta selezionato l'intervento di riferimento si accederà a questa maschera di ricerca; inserire il Codice Fiscale o la Partita IVA dell'azienda e cliccare su "Cerca"

| BANDO: Misure per il rilancio economico da emergenza Covid - Contributi ad ATTIVITA` DI PESCA E ACQUACOLTURA |
|----------------------------------------------------------------------------------------------------|
|                                                                                                    |
| Nuova Domanda                                                                                                |
| Domanda                                                                                                    |
|                                                                                                    |
| (inserire il codice fiscale del beneficiario da ricercare)                                                   |

8. Nel caso di presentazione dell'istanza da soggetto delegato dal richiedente, verrà richiesto di accettare la dichiarazione sostitutiva dell'atto di notorietà.

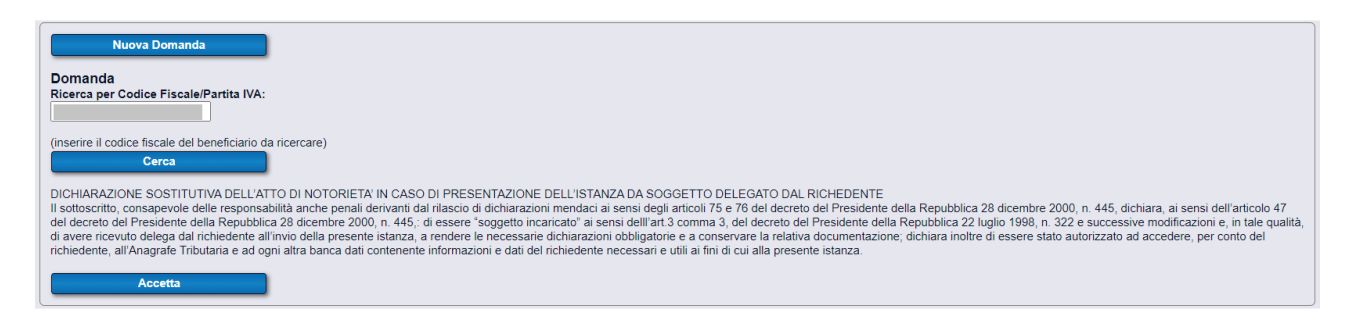

9. Si aprirà quindi una nuova maschera da compilare:

| Operatore di Compilazione:                                                                                                    |                                                                                                    |
|----------------------------------------------------------------------------------------------------|----------------------------------------------------------------------------------------------------|
| Codice Fiscale - Nominativo:<br>Generalità del beneficiario:                                                                                                    | In queste sezioni appariranno<br>alcuni campi già precompilati<br>relativi all'azienda                |
| Codice Fiscale:     P.Iva:     Data inizio attività:       Ragione sociale:                                                                                                    |                                                                                                    |
| Forma giuridica:                                                                                                    | Scegliere dal menu a tendina<br>la <b>forma giuridica</b>                                             |
| Codice ATECO:                                                                                                    | Scegliere dal menu a tendina il <b>codice ATECO</b>                                                   |
| A Le possibili scelte per codice ATECO sono le seguenti                                                                                                    |                                                                                                    |
|                                                                                                    | NOTA BENE:                                                                                            |
| 03.11.00 - Pesca in acque marine e lagunari e servizi connessi<br>03.21.00 - Acquacoltura in acqua di mare, salmastra o lagunare e servizi connessi<br>03.22.00 - Acquacoltura in acque dolci e servizi connessi<br>46.38.10 - Commercio all'ingrosso di prodotti della pesca freschi<br>70.21.00 - Pubbliche relazioni e comunicazione | I CODICI 46.38.10 e 70.21.00<br>sono riservati per le<br>Organizzazioni di Produttori<br>riconosciute |

## 10. Proseguendo nella compilazione della maschera:

| Sede legale:                                                                                                    |                                                                                              |
|----------------------------------------------------------------------------------------------------|----------------------------------------------------------------------------------------------|
| Indirizzo:                                                                                                    |                                                                                              |
| Comune: Prov: Cap:                                                                                                    | _                                                                                            |
| Telefono: E-mail:                                                                                                    |                                                                                              |
| Pec:                                                                                                    | I campi "Telefono" "E-mail"<br>"Pec" <b>SONO OBBLIGATORI</b>                                 |
| *                                                                                                    |                                                                                              |
| Rappresentante legale:                                                                                                    |                                                                                              |
| Nominativo:                                                                                                    |                                                                                              |
| Codice Fiscale: Data di nascita:                                                                                                 |                                                                                              |
| Comune di nascita: Prov: Cap:                                                                                                    |                                                                                              |
|                                                                                                    |                                                                                              |
|                                                                                                    |                                                                                              |
| IBAN:     controllo codice IBAN     Nuovo conto       Cod.     Paese:     CIN Euro:     CIN:     ABI:     CAB:     Numero Conto: | In questa sezione è sufficiente<br>inserire l'IBAN e cliccare su<br>"controllo codice IBAN". |
|                                                                                                    | Il sistema provvederà a                                                                      |
|                                                                                                    | inserire un nuovo conto o                                                                    |
| Agenzia:                                                                                                    | azzerare i valori inseriti cliccare                                                          |
| Comune: Provincia: Cap:                                                                                                    | su "Nuovo conto"                                                                             |
| Dati di contatto:                                                                                                    |                                                                                              |
| Compilare se diversi da quelli dell'impresa.                                                                                     |                                                                                              |
| Nome e Cognome:                                                                                                    | Incoriro i dati di contatto non la                                                           |
| Telefono: E-mail:                                                                                                    | successive comunicazioni.                                                                    |
| Pec:                                                                                                    |                                                                                              |

## 11. Cliccare su "Salva e Continua" per la seconda ed ultima pagina di compilazione

| Salva a Cartinua | Indiates | Elizing domondo |
|------------------|----------|-----------------|
| Salva e Continua | indietro |                 |

12. Nella seconda pagina, scegliere il "Tipo di attività" cliccando sulla cartellina gialla (voce numero 1 dell'elenco):

| Nr. | Descrizione requisito                                                                                     |     |  |
|-----|----------------------------------------------------------------------------------------------------|-----|--|
| 1   | Tipo di attività                                                                                          | ⊡×  |  |
| 2   | Per le Imprese che svolgono attività di acquacoltura in mare<br>inserire il: CODICE CONCESSIONE MARITTIMA | /   |  |
| 3   | Imprese che svolgono attività di pesca: COMPARTIMENTO<br>MARITTIMO DI ISCRIZIONE:                         | 🖼 🗙 |  |
| 4   | Localizzazione: COMUNE – PROVINCIA – INDIRIZZO                                                            |     |  |
| 5   | Il contributo richiesto nella seguente domanda è per:                                                     |     |  |

#### SELEZIONARE L'ELEMENTO DESIDERATO а Acquacoltura in mare b Acquacoltura nelle acque interne Pesca molluschi bivalvi con draga idraulica С d Piccola pesca e piccola pesca artigianale е Pesca a strascico, volante e circuizione (come mestiere primario) f Pesca con reti d'altura e palangari (come mestiere primario) Organizzazione di produttori riconosciuta g Chiudi

A seconda del "Tipo di attività" scelta, si dovranno compilare i seguenti dati:

- Codice A
   Compilare la voce numero 2
   della tabella (CODICE
   CONCESSIONE MARITTIMA)
- Codici C, D, E, F Compilare la voce numero 3 della tabella (COMPARTIMENTO MARITTIMO DI ISCRIZIONE)
- Codici B, G
   Compilare la voce numero 4
   della tabella (Localizzazione:
   COMUNE PROVINCIA –
   INDIRIZZO)

**13**. Scegliere "Il contributo richiesto nella seguente domanda è per" cliccando sulla cartellina gialla (voce numero 5 dell'elenco):

| Nr.                                                                                                    | Descrizione requisito                                                             |     |                                   |      |
|----------------------------------------------------------------------------------------------------|-----------------------------------------------------------------------------------|-----|-----------------------------------|------|
| 1                                                                                                    | Tipo di attività                                                                  | 🔁 🗙 | ×                                 |      |
| 2 Per le Imprese che svolgono attività di acquacoltura in mare<br>inserire il: CODICE CONCESSIONE MARITTIMA |                                                                                   |     |                                   |      |
| 3                                                                                                    | Imprese che svolgono attività di pesca: COMPARTIMENTO<br>MARITTIMO DI ISCRIZIONE: | 🖻 × | ×                                 |      |
| 4 Localizzazione: COMUNE – PROVINCIA – INDIRIZZO                                                            |                                                                                   |     |                                   |      |
| 5                                                                                                    | Il contributo richiesto nella seguente domanda è per:                             | ⊡×  | K                                 |      |
|                                                                                                    |                                                                                   |     |                                   |      |
| SELEZ                                                                                                    | IONARE L'ELEMENTO DESIDERATO                                                      |     |                                   |      |
| Codice                                                                                                    | Descrizione                                                                       |     | Le due tipologie di contributo (c | che  |
| 01                                                                                                    | Contributi per spese correnti                                                     |     | possono essere richieste          |      |
| 02                                                                                                    | Contributi per investimenti                                                       |     | singolarmente o condiuntamen      | te)  |
| 01 0                                                                                                    | 2 Entrambi, contributi per spese correnti e per investimenti                      |     | sono descritte nei seguenti nu    | nti  |
|                                                                                                    |                                                                                   | С   | Chiudi 13A e 13B                  | riu- |
|                                                                                                    |                                                                                   |     |                                   |      |

## 13A. Contributi per spese correnti

a) contributi per spese correnti, finalizzati a mitigare gli effetti delle difficoltà economiche causate dalla pandemia di COVID-19

Spese ammissibili: tutte le tipologie

L'importo del contributo spettante a ciascuna impresa è determinato in base alla tipologia di attività esercitata ed al numero totale di domande ricevute, in un intervallo il cui valore massimo è pari al triplo del minimo, secondo la tabella seguente:

| Contributi tipo "a" (spese correnti)                              |                      |                       |  |  |
|-------------------------------------------------------------------|----------------------|-----------------------|--|--|
| tipo di attività                                                  | contributo<br>minimo | contributo<br>massimo |  |  |
| Acquacoltura in mare                                              | € 3.250,00           | € 9.750,00            |  |  |
| Acquacoltura in acque interne                                     | € 75000              | € 2.250,00            |  |  |
| Pesca molluschi bivalvi con draga idraulica                       | € 300,00             | € 900,00              |  |  |
| Piccola pesca e piccola pesca artigianale                         | € 350,00             | € 1.050,00            |  |  |
| Pesca a strascico, volante e circuizione (come mestiere primario) | € 1.000,00           | € 3.000,00            |  |  |
| Pesca con reti d'altura e palangari (come mestiere primario)      | € 600,00             | € 1.800,00            |  |  |
| Organizzazione di produttori riconosciuta                         | € 3.250,00           | € 9.750,00            |  |  |

### 13B. Contributi per spese investimento

b) contributi per spese di investimento finalizzati ad attenuare gli effetti della pandemia di COVID-19, tramite:

 miglioramento della sicurezza dei lavoratori e adeguamento degli ambienti di lavoro alle esigenze derivanti dall'emergenza epidemiologica COVID-19

Spese ammissibili: acquisto di dispositivi di protezione individuale (escluso materiale di consumo e prodotti monouso), attrezzature e strumenti per la sicurezza e per l'igiene degli ambienti di lavoro, formazione dei lavoratori in materia di sicurezza, adeguamento dei servizi igienici di bordo o altri investimenti finalizzati al miglioramento della sicurezza dei lavoratori e all'adeguamento degli ambienti di lavoro alle esigenze derivanti dall'emergenza epidemiologica COVID-19.

Periodo di effettuazione delle spese: dal 01/03/2020 al 31/12/2020.

È necessario conservare ed esibire in occasione dei futuri controlli la documentazione attestante l'effettuazione di questa tipologia di spese, pena la revoca del contributo.

- miglioramento della commercializzazione del prodotto

Spese ammissibili: campagne di comunicazione e promozione, piattaforme web per la vendita on-line, attrezzature per la vendita diretta e la consegna a domicilio,

Periodo di effettuazione delle spese: dal 01/03/2020 al 31/12/2020.

È necessario conservare ed esibire in occasione dei futuri controlli la documentazione attestante l'effettuazione di questa tipologia di spese, pena la revoca del contributo.

L'importo del contributo spettante a ciascuna impresa è determinato in base alla tipologia di attività esercitata ed al numero totale di domande ricevute, in un intervallo il cui valore massimo è pari al triplo del minimo, secondo la tabella seguente:

| Contributi tipo "b" (investimenti)                                |                      |                       |  |  |
|-------------------------------------------------------------------|----------------------|-----------------------|--|--|
| tipo di attività                                                  | contributo<br>minimo | contributo<br>massimo |  |  |
| Acquacoltura in mare                                              | € 3.250,00           | € 9.750,00            |  |  |
| Acquacoltura in acque interne                                     | € 750,00             | € 2.250,00            |  |  |
| Pesca molluschi bivalvi con draga idraulica                       | € 300,00             | € 900,00              |  |  |
| Piccola pesca e piccola pesca artigianale                         | € 350,00             | € 1.050,00            |  |  |
| Pesca a strascico, volante e circuizione (come mestiere primario) | € 1.000,00           | € 3.000,00            |  |  |
| Pesca con reti d'altura e palangari (come mestiere primario)      | € 600,00             | € 1.800,00            |  |  |
| Organizzazione di produttori riconosciuta                         | € 3.250,00           | € 9.750,00            |  |  |

Le due tipologie di aiuti a) e b) sono cumulabili tra loro e con altre forme di aiuto pubblico di analoga natura, fino a concorrenza della soglia di € 120.000,00 di cui agli articoli 54, comma 3 e 61, comma 7 del DL 34/2020.

Ai sensi dell'art. 54 comma 6 del DL 34/2020, i contributi non possono essere utilizzati per le finalità di cui all'articolo 1, paragrafo 1, lettere da a) a k), del regolamento (UE) n. 717/2014.

14. VERIFICA CON CURA LE DICHIARAZIONI IN QUESTA SEZIONE: eventuali dichiarazioni non veritiere comportano la revoca del contributo, il divieto di accesso a contributi, finanziamenti e agevolazioni per un periodo di 2 anni e gravi sanzioni penali (DPR 445/2000, artt. 75 e 76):

#### Dichiarazioni OBBLIGATORIE

#### Nr. Dichiarazione

- 1 II richiedente, ai sensi degli articoli 46 e 47 del DPR 445/2000 e consapevole delle sanzioni amministrative e penali previste, in caso di dichiarazioni mendaci, dagli articoli 75 e 76 del D.P.R. 445/2000, dichiara:
- 2 che l'IBAN indicato nell'istanza è intestato al destinatario del contributo;
- 3 di essere consapevole che l'art. 54 del DL 34/2020 determina un massimale di 120.000 euro di aiuti concessi per impresa e che pertanto ogni somma eccedente, comprensiva degli interessi legali, sarà soggetta a recupero
- 4 di conservare per 5 anni, ai fini dei controlli, tutta la documentazione probante quanto dichiarato e attestante le spese di investimento effettuate.
- 5 di essere a conoscenza del divieto di utilizzare i contributi per le finalità di cui all'articolo 1, paragrafo 1, lettere da a) a k), del regolamento (UE) n. 717/2014 della Commissione;
- 6 che l'impresa destinataria del contributo non si trovava in difficoltà al 31 dicembre 2019, ai sensi dell'art. 61 comma 1 del DL 34/2020;
- 7 che l'impresa destinataria del contributo esercita legittimamente l'attività indicata nell'istanza;
- 8 che l'impresa destinataria del contributo era attiva alla data del 01/03/2020 ed è attiva alla data di presentazione dell'istanza di contributo;
- 9 che l'impresa destinataria del contributo è in possesso dei requisiti specifici previsti per la tipologia di attività esercitata, secondo le informazioni indicate nell'istanza.
- nel caso in cui l'istanza di contributo sia presentata da un soggetto delegato, costui dichiara, ai sensi degli articoli 46 e 47 del DPR 445/2000 e consapevole delle sanzioni amministrative e penali previste, in caso di dichiarazioni mendaci, dagli articoli 75 e 76 del D.P.R. 445/2000, di aver ricevuto dal legale rappresentante dell'impresa destinataria del contributo e di conservare per 5 anni, per i successivi controlli, la delega alla presentazione dell'istanza e le dichiarazioni sostitutive aventi il medesimo contenuto di quelle rese nell'istanza, dichiara inottre di essere stato autorizzato ad accedere, per conto del
- e le dicharazioni sostitutive aventi il medesimo contenuto di quelle rese nell'istanza, dichara inforte di essere stato autorizzato ad accedere, per conto dei richiedente, all'Anagrafe Tributaria e ad ogni altra banca dati contenente informazioni e dati del richiedente necessari e utili ai fini di cui alla presente istanza;
- 11 di autorizzare la Regione Marche ad accedere all'Anagrafe Tributaria, a banche dati e web services in uso presso Camera di commercio ed altri enti, al fine della verifica e controllo della esattezza, correttezza e veridicità dei dati forniti per l'erogazione del contributo.

#### Dichiarazioni OBBLIGATORIE CON SCELTA ALTERNATIVA per la presentazione della domanda:

#### Nr. Dichiarazione

- 1 che l'impresa destinataria del contributo rientra nella definizione di PMI ai sensi della Raccomandazione n. 2003/361/CE della Commissione
- 2 che l'impresa destinataria del contributo ha percepito aiuti di Stato illegali e non rimborsati ai sensi dell'art. 53 del DL 34/2020;
- 3 che l'impresa destinataria del contributo non ha percepito aiuti di Stato illegali da rimborsare;
- 4 che rispetto agli obblighi contributivi (DURC) il soggetto destinatario del contributo si trova nella posizione regolare o non soggetta
- 5 che rispetto agli obblighi contributivi (DURC) il soggetto destinatario del contributo si trova nella posizione non regolare

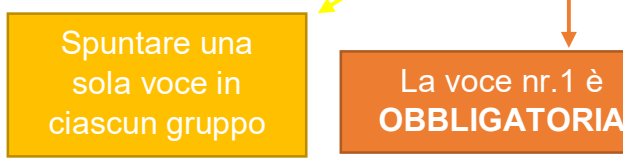

### 15. Salvataggio e generazione della Richiesta di Contributo

| Salva e accetta dichiarazioni                      | Genera Richiesta Contributo                  | Indietro | Elimina domanda |
|----------------------------------------------------|----------------------------------------------|----------|-----------------|
| 1. Effettua il<br>salvataggio dei dati<br>inseriti | 2. Generare la<br>richiesta di<br>contributo |          |                 |

16. Una volta cliccato "Genera Richiesta Contributo" il sistema genera un file pdf contenente il riepilogo della domanda e l'informativa sul trattamento dei dati personali ai sensi degli artt. 13 e 14 del Regolamento (UE) 2016/679. Cliccando sul tasto "Presa visione informativa e Invio", si conferma la presa visione dell'informativa e viene inviata la richiesta di contributo.

| INVIO DEL DOCUMENTO |                                   |
|---------------------|-----------------------------------|
|                     | Presa visione informativa e Invio |
|                     | Annulla                           |

17. Tornando sul menù "Richiesta contributo" nella sezione COVID sarà possibile vedere lo stato della propria domanda. Nel caso in cui fosse già inviata, non sarà più possibile modificarla e non sarà visibile in questo elenco.

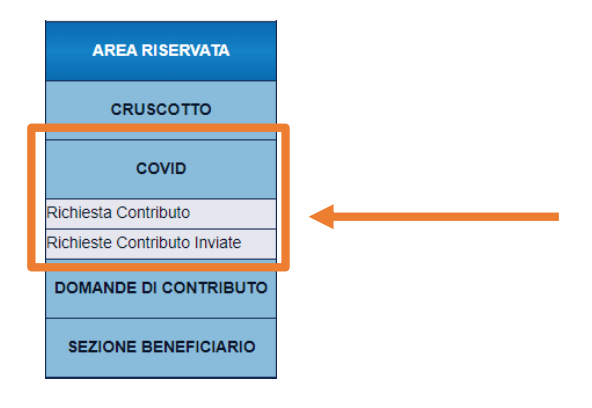

18. Tramite la voce di menu "Richieste Contributo Inviate" è possibile visualizzare le proprie richieste di contributo inviate. Si può inoltre visualizzare nuovamente la richiesta inviata o la ricevuta di protocollazione.

Qualora la domanda fosse già elaborata dal sistema sarà possibile scaricare la ricevuta di protocollazione tramite il pulsante a forma di lente nell'ultima colonna, altrimenti verrà mostrato il testo "In elaborazione".

| Elenco delle<br>Elementi trov | emend trovati: 2 |  |  |  |   |                 |  |
|-------------------------------|------------------|--|--|--|---|-----------------|--|
|                               |                  |  |  |  |   |                 |  |
|                               |                  |  |  |  | q | q               |  |
|                               |                  |  |  |  | q | In elaborazione |  |

Richieste di Contributo Inviate